# Constant of the second second

### **TUTORIAL ON-LINE**

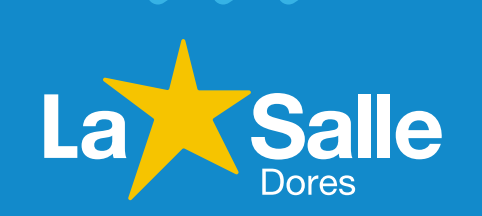

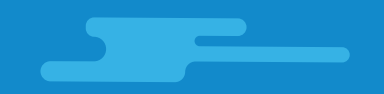

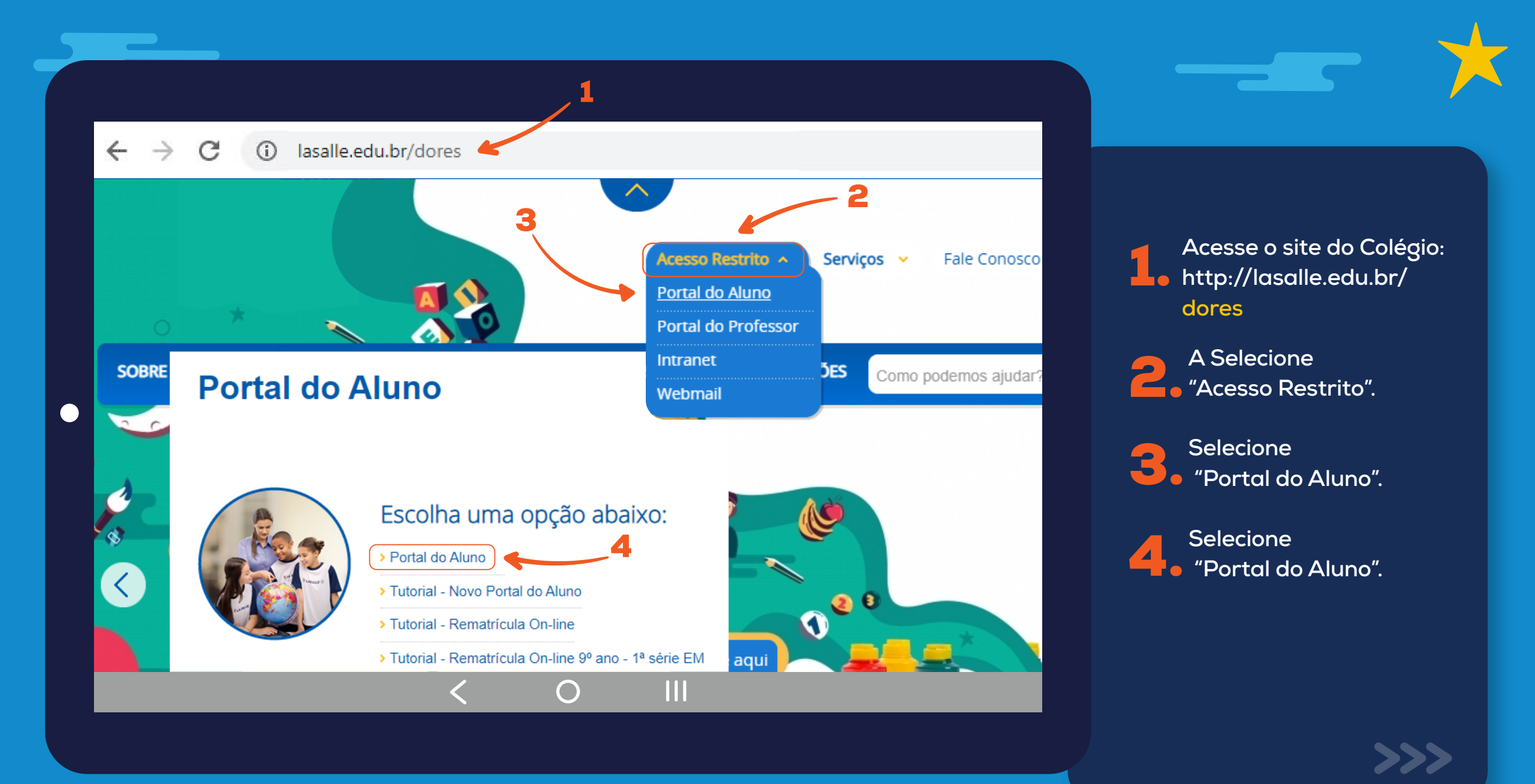

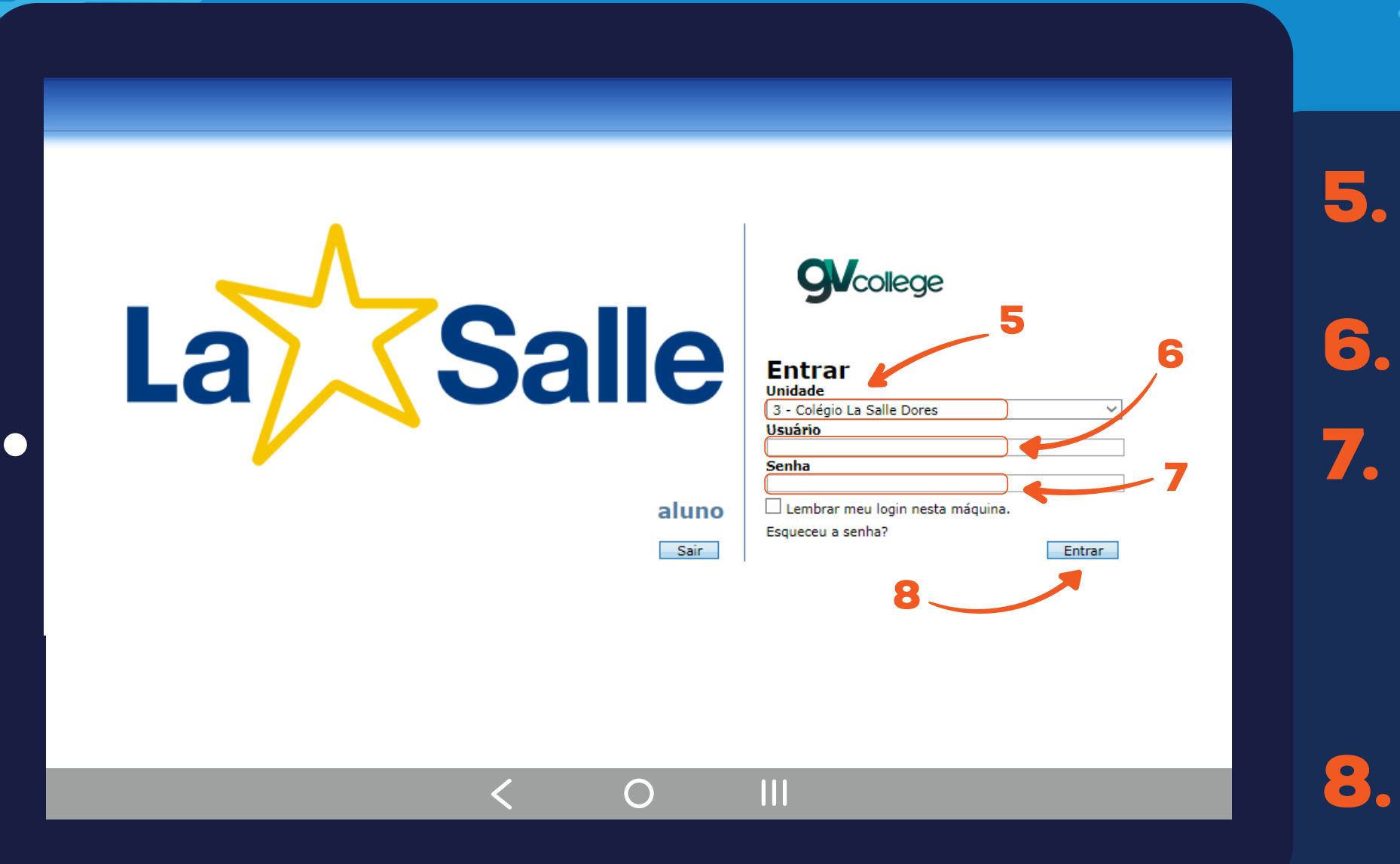

Selecione a unidade: "3 – Colégio La Salle Dores"

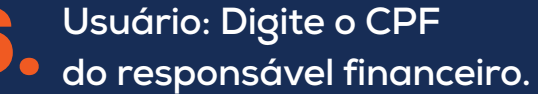

Senha: Digite a data de nascimento do responsável financeiro com 8 dígitos. Ex.: DDMMAAAA

\* Caso o usuário tenha alterado a sua senha, utilize-a para o acesso.

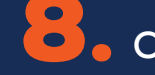

Clique em "Entrar".

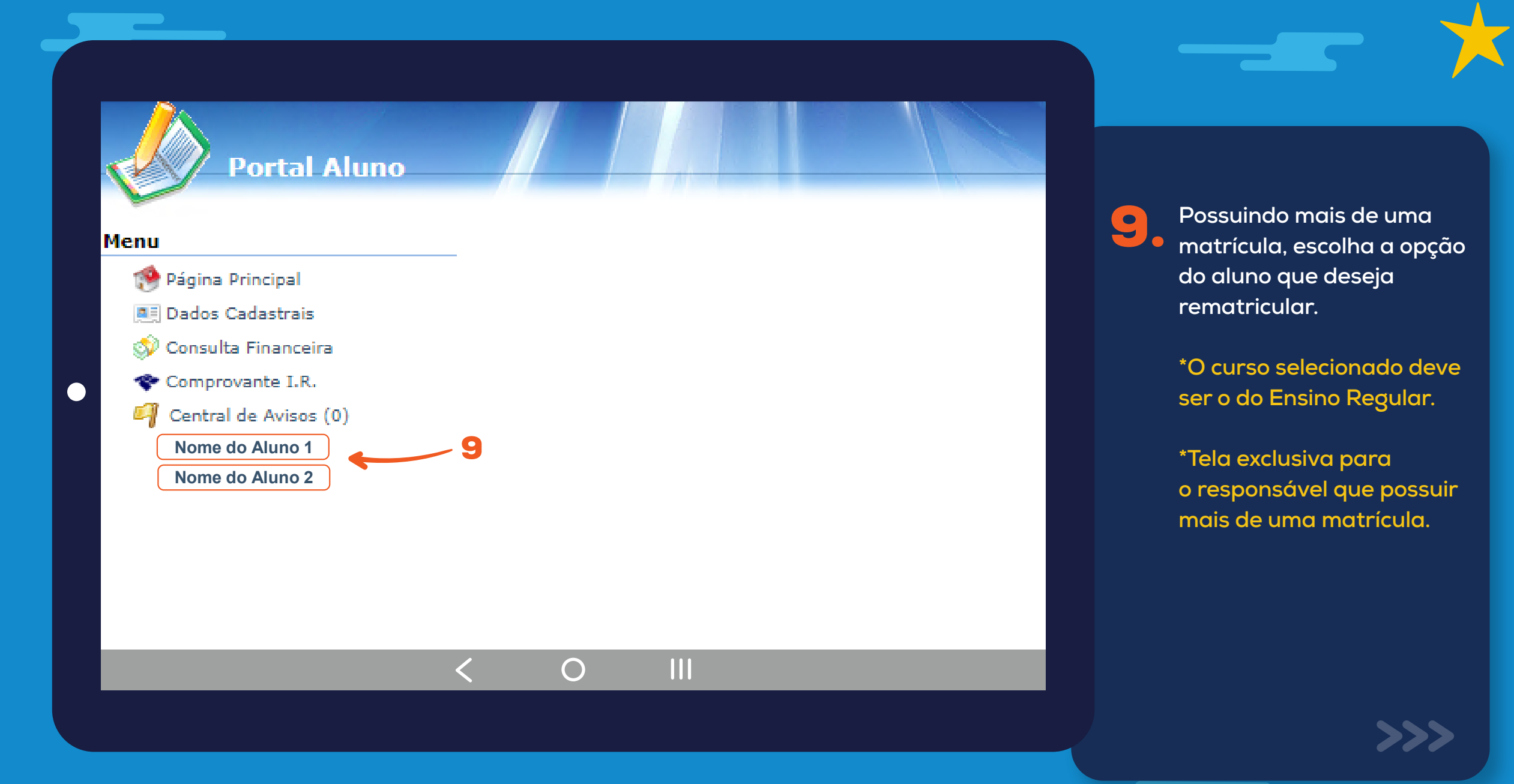

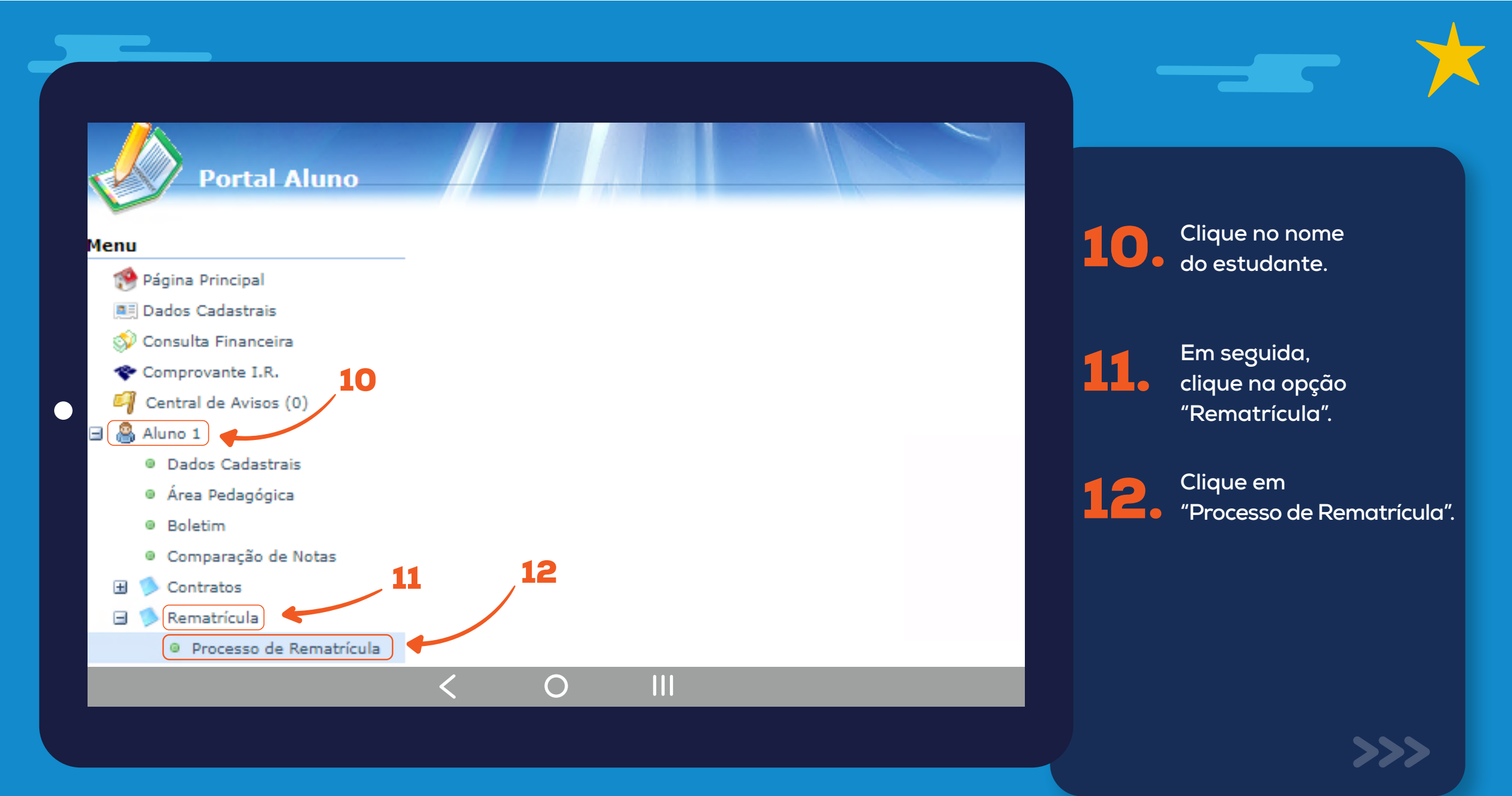

#### Portal Aluno

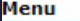

#### Rematricula Online

Cursos

🔗 Página Principal Dados Cadastrais 🗇 Consulta Financeira The Comprovante I.R. Central de Avisos (0) 🖃 🔒 Arthur Silva Dados Cadastrais Matrículas Realizadas Área Pedagógica Boletim Comparação de Notas Consulta Frequência Ativid. Complementares 🗄 ≶ Contratos 🖃 ≶ Rematrícula Processo de Rematrícula

- Comprovante
- Opções de Rematrícula
- Turma
- Agenda
- Central de Downloads
- 🗄 🎒 Ícaro Silva

2022 - Ensino Fundamental - 9º Ano - Manhã (rematrícula liberada - iniciar rematrícula)

O III

Na tela "Rematrícula Online" verifique o ano e o turno do(a) estudante para o ano letivo 2022. Estando correto, clique em "iniciar rematricula".

| Portal Aluno                                  |                       |      |               |                   |            |                                                                          |
|-----------------------------------------------|-----------------------|------|---------------|-------------------|------------|--------------------------------------------------------------------------|
| Menu                                          | Rematricula Online    |      |               |                   |            | 1. Cursos - 2. Atualização cadastral - 3. Ficha de Saúde/Uso Imagem - 4. |
| 醦 Página Principal                            | Aluno                 |      |               |                   |            |                                                                          |
| Dados Cadastrais                              | Dados pessoais        |      |               |                   |            |                                                                          |
| Consulta Financeira                           | CPF                   |      |               | CEI               |            |                                                                          |
| Central de Avisos (0)                         | Nome*                 | ALU  | NO 1          |                   |            |                                                                          |
| ■ Aluno 1                                     | Nome social           |      |               |                   |            |                                                                          |
| <ul> <li>Dados Cadastrais</li> </ul>          | Nome de Filipeñe 1    | DEC  |               | NCETRO            |            |                                                                          |
| Área Pedagógica                               | Nome da Pilação 1     | NEO  | PONSAVEL FINA | INCEIRO           |            |                                                                          |
| Boletim                                       | Nome da Filiação 2    | RÉS  | PONSAVEL EDU  | C                 |            |                                                                          |
| Comparação de Notas                           | Data de nascimento    | 01/0 | 01/2007       | Sexo              | Masculino  | ×                                                                        |
| 🖽 🥠 Contratos                                 | RG                    |      |               | Data de emissão   |            |                                                                          |
| 🖃 🦈 Rematrícula                               | Órgão emissor         |      |               | Grau de instrução |            | · 14                                                                     |
| Processo de Rematrícula                       | País nascimento       | Bras | sil V         | Etnia             |            | × /                                                                      |
| <ul> <li>Atividades Complementares</li> </ul> | Estado nascimento     | DE   |               | Cidade pascimento | Bracília   | ~                                                                        |
| <ul> <li>Opções de Rematrícula</li> </ul>     | Estado hascimento     | DF   | Ť             | cidade hascimento | Didsilid   |                                                                          |
| Iurma                                         | Contatos              |      |               |                   |            |                                                                          |
| Agenda     Control do Dovublando              | Adicionar contato     |      |               |                   |            |                                                                          |
| Aluno 2                                       | Тіро                  | Área | Contato       |                   | Observação |                                                                          |
|                                               | Residencial 🗸         | 61   | 33333333      |                   |            |                                                                          |
|                                               | Celular 🗸             | 61   | 999716709     |                   |            |                                                                          |
|                                               | Celular 🗸             | 61   | 99999999999   |                   |            | 15                                                                       |
|                                               | EMail Pessoal 🗸       |      | email@hotmai  | l.com             |            |                                                                          |
|                                               | Google 🗸              |      | Aluno1@soula  | salle.com.br      |            |                                                                          |
|                                               |                       |      |               |                   |            |                                                                          |
|                                               | * campos obrigatórios |      |               |                   |            |                                                                          |
|                                               |                       |      |               |                   |            | << Voltar Avançar >>                                                     |
|                                               |                       |      |               |                   |            |                                                                          |
|                                               |                       |      | /             | 0                 |            |                                                                          |
|                                               |                       |      |               | $ \overline{O}$   |            |                                                                          |
|                                               |                       |      |               |                   |            |                                                                          |

Confira seus dados de contato: atualize, inclua ou remova números e/ou endereço de e-mail, se necessário.

**15.** Após confirmar seus contatos, clique em "Avançar".

| Rematricula Online                                                                                                    | 1. Cursos - 2. Atualização cadastral -                                                                                                    | 3. Ficha de Saúde/Uso Imagem - 4. Disciplinas - 5. Fina |             |                                                                                                  |
|----------------------------------------------------------------------------------------------------|----------------------------------------------------------------------------------------------------|---------------------------------------------------------|-------------|--------------------------------------------------------------------------------------------------|
| Autorização de Uso da Imagem<br>Assinale a AUTORIZAÇÃO do uso da imagem, voz, no<br>e documentos apresentados para compor peças publ<br>e/ou produzidas pela instituição de ensino.<br>Contato de emergência<br>Na ausência dos responsáveis, os contatos abaixo es<br>Nome:                                                                                                    | me e dados biograficos revelados em depoinento pessoal concedido e, todo e qualquer materia<br>citárias de cunho institucional, cultural, científico, educativo, social, que venham a ser planejadas<br>Autoriza o uso da imagem?                                 | antre fotos<br>, criadas                                | <b>16.</b>  | Nesta seção,<br>selecione "Sim" ou<br>para a autorizaçã<br>do uso de imagen<br>e voz do estudant |
| Rematrícula         Grupo sanguíneo e Fator RH:           mplementares         Faz acompanhamento médico, psicológico ou fonoau           matrícula         Tem restrição a alguma atividade física? Em caso pos           Apresenta alergia a algum medicamento? Em caso pos         Apresenta alergia a algum medicamento? Em caso posi           loads         Possui alguma restrição alimentar? Descreva a restriç           Image: Alergia Intolerância         Seletividade           Faz uso contínuo de alguma medicação? Em caso posi         Faz uso contínuo de alguma medicação? Em caso posi | iliólogo? Em caso positivo, descrever o motivo.  itivo, descrever o motivo/atividade.  sitivo, descrever o motivo/medicamento ivo, descrever o tipo.  ivo, descrever o tipo.  itivo, descrever o motivo/medicação do aluno?  itivo, descrever o motivo/medicação. |                                                         | 17.         | Na "Ficha de Saú<br>preencha as infoi<br>solicitadas.                                            |
| Declaro que o(a) aluno(a) encontra-se em dia com a<br>Já teve alguma lesão ortopédica? Em caso positivo, d<br>Encontra-se em tratamento de alguma das doenças a<br>Bronquite/Asma Epilepsia<br>Hipertensão arterial Cardiopatia<br>O aluno possui algum plano de saúde?                                                                                                    | vacinas recomendadas pelo Ministério da Saúde.<br>escrever o período e tipo de lesão.<br>baixo?<br>Diabetes Outro:<br>Diabétes Outro:<br>ansiedade<br>Operadora do Plano de Saúde:                                                                                | . 18                                                    | <b>18</b> . | Após o preenchin<br>clique em "Avanç                                                             |

| Portal Aluno                                            |                       |                           |                             |                             |                 |                  |                                |                        |
|---------------------------------------------------------|-----------------------|---------------------------|-----------------------------|-----------------------------|-----------------|------------------|--------------------------------|------------------------|
| nu                                                      | Rematrícula Online    | 1. Cursos                 | disponíveis - 2. Atualizaçã | o cadastral - 3. Ficha de S | Saúde/Uso Image | em - 4. Finance  | <b>iro -</b> 5. Confirmação de | o Ano/Série - 6. Aditi |
| 😵 Página Principal                                      | Pagamento             |                           |                             |                             |                 |                  |                                |                        |
| 🔊 Consulta Financeira                                   | Planos de Pagamento*: | Ens. Fundamental 7º ao 9º |                             | <b>v</b>                    |                 | → 19             |                                |                        |
| Notas Fiscais                                           | Simulação             |                           |                             |                             |                 |                  |                                | ×                      |
| 🌱 Central de Avisos (0)                                 | * camera Descrição    |                           |                             | ,                           | Vencimento 🔺    | Valor            | Valor                          | Valor                  |
| 🔒 Maria Camara                                          | Parcela               |                           |                             | -                           | 10/01/2023      | R\$ 1,998.00     | B\$ 1.998.00                   | R\$ 0.00               |
| Dados Cadastrais                                        | Parcela               |                           |                             |                             | 10/02/2023      | R\$ 1.998.00     | R\$ 1.998.00                   | R\$ 0.00               |
| Matrículas Realizadas                                   | Parcela               |                           |                             |                             | 10/03/2023      | R\$ 1.998.00     | R\$ 1.998.00                   | R\$ 0.00               |
| Área Pedagógica                                         | Parcela               |                           |                             |                             | 10/04/2023      | R\$ 1.998.00     | R\$ 1,998.00                   | R\$ 0.00               |
| Boletim                                                 | Parcela               |                           |                             |                             | 10/05/2023      | R\$ 1.998.00     | R\$ 1.998.00                   | R\$ 0.00               |
| Consulta Frequência                                     | Parcela               |                           |                             |                             | 12/06/2023      | R\$ 1,998,00     | R\$ 1,998,00                   | R\$ 0.00               |
| Ativid. Complementares                                  | Parcela               |                           |                             |                             | 10/07/2023      | R\$ 1.998.00     | R\$ 1.998.00                   | R\$ 0.00               |
| 🕀 ≶ Contratos                                           | Parcela               |                           |                             |                             | 10/08/2023      | R\$ 1 998 00     | R\$ 1 998 00                   | R\$ 0.00               |
| 🖃 🥠 Rematrícula                                         | Parcela               |                           |                             |                             | 11/09/2023      | R\$ 1 998 00     | R\$ 1 998 00                   | R\$ 0.00               |
| Processo de Rematrícula                                 | Parcela               |                           |                             |                             | 10/10/2023      | R\$ 1,998.00     | R\$ 1 998 00                   | R\$ 0.00               |
| Comprovante                                             | Parcela               |                           |                             |                             | 10/11/2023      | R¢ 1 998 00      | P¢ 1 998 00                    | R\$ 0.00               |
| Turma                                                   | Parcela               |                           |                             |                             | 11/12/2023      | R¢ 1.998.00      | P¢ 1 998 00                    | R\$ 0,00               |
| Ø Agenda                                                | Parcela               |                           |                             |                             | 11/12/2023      | K# 1.550,00      | 1,550,00                       | K\$ 0,00               |
| <ul> <li>Central de Downloads</li> <li>Links</li> </ul> | (12 Parcelas)         |                           |                             |                             | 20              | R\$<br>23.976,00 | R\$ 23.976,00                  | R\$ 0,00               |
|                                                         |                       |                           |                             |                             |                 |                  | Ok                             | Cancelar               |
|                                                         |                       |                           |                             |                             |                 | 21               | << Voltar                      | Avançar >>             |
|                                                         |                       | <                         | 0                           |                             |                 |                  |                                |                        |
|                                                         | _                     |                           | U                           |                             | -               | -                | _                              | -                      |

Selecione a opção de "Pagamento" disponível.

Visualize o valor da primeira parcela da anuidade escolar e clique em "Ok".

Clique em "Avançar" para visualizar as informações apresentadas, na janela "Simulação".

|                                       | Rematrícula O     | Online                 | 1                           | Cursos disponíveis - 2. Atualização cad | astral - 3. Ficha de Saúde/Uso Imagem - 4. Financeiro | 5. Confirm |                       |
|---------------------------------------|-------------------|------------------------|-----------------------------|-----------------------------------------|-------------------------------------------------------|------------|-----------------------|
| a Principal                           | Confirmação do /  | Ano/Série              |                             |                                         |                                                       |            |                       |
| Cadastrais                            |                   |                        |                             |                                         |                                                       |            |                       |
| lta Financeira                        |                   |                        |                             |                                         |                                                       |            |                       |
| rovante I.R.                          |                   |                        |                             |                                         |                                                       |            | Confira o valor       |
| Fiscais                               | Aluno:            |                        | Matrícula:                  |                                         |                                                       |            | da primoira parcolo   |
| al de Avisos (0)                      | Curso: Ensino     | Fundamental            |                             |                                         |                                                       |            | - ad primer a parceio |
| ção Anual de Débitos                  |                   |                        |                             |                                         |                                                       |            | da anuidade.          |
| Camara                                |                   |                        |                             |                                         |                                                       |            |                       |
| oos Cadastrais<br>trículas Realizadas | Plano de Paga     | amento                 |                             |                                         |                                                       |            | Estando de acordo     |
| za Pedagógica                         | Parcela<br>1/2023 | Competência<br>01/2023 | <b>Descrição</b><br>Parcela | Vencimento<br>10/01/2023                | <b>Valor Parcela</b><br>R\$ 1.998,00                  | Valor      | clique em "Eu conco   |
| etim                                  | 2/2023            | 02/2023                | Parcela                     | 10/02/2023                              | R\$ 1.998,00                                          |            |                       |
| nsulta Frequência                     | 3/2023            | 03/2023                | Parcela                     | 10/03/2023                              | R\$ 1.998,00                                          |            |                       |
| vid, Complementares                   | 4/2023            | 04/2023                | Parcela                     | 10/04/2023                              | R\$ 1.998,00                                          |            |                       |
| matrícula                             | 5/2023            | 05/2023                | Parcela                     | 10/05/2023                              | R\$ 1.998,00                                          |            | Clique em "Avanca     |
| Processo de Rematrícula               | 6/2023            | 06/2023                | Parcela                     | 12/06/2023                              | R\$ 1.998,00                                          |            |                       |
| Comprovante                           | 7/2023            | 07/2023                | Parcela                     | 10/07/2023                              | R\$ 1.998,00                                          |            |                       |
| ma                                    | 8/2023            | 08/2023                | Parcela                     | 10/08/2023                              | R\$ 1.998,00                                          |            |                       |
| enda                                  | 9/2023            | 09/2023                | Parcela                     | 11/09/2023                              | R\$ 1.998,00                                          |            |                       |
| ntral de Downloads                    | 10/2023           | 10/2023                | Parcela                     | 10/10/2023                              | R\$ 1.998,00                                          |            |                       |
|                                       | 11/2023           | 11/2023                | Parcela                     | 10/11/2023                              | R\$ 1.998,00                                          |            |                       |
|                                       | 12/2023           | 12/2023                | Parcela                     | 11/12/2023                              | R\$ 1.998,00                                          |            |                       |
|                                       | (12 Dansalas)     |                        |                             |                                         | P\$ 22 075 00                                         |            |                       |

|                                                                                                    |                                                                                                    |                                                                                                    | A                                                                                                    |                                                                                                    |                                                                                                    |                                                                                        |
|----------------------------------------------------------------------------------------------------|----------------------------------------------------------------------------------------------------|----------------------------------------------------------------------------------------------------|----------------------------------------------------------------------------------------------------|----------------------------------------------------------------------------------------------------|----------------------------------------------------------------------------------------------------|----------------------------------------------------------------------------------------|
| We want and the second second se                                                                                                    |                                                                                                    | L                                                                                                    | .av                                                                                                    | Salle                                                                                                    |                                                                                                    |                                                                                        |
| No of the American Control of the American Control of  | CONTRATO ADITI                                                                                                    | VO DE REMATRICU                                                                                                    | LA PARA PRE                                                                                              | STAÇÃO DE SER                                                                                                  | VIÇOS EDUCACION                                                                                                    | AIS - 2022                                                                             |
|                                                                                                    | CONTRATANTE: Rodrig                                                                                                    | go Silva                                                                                                    |                                                                                                    | g g states                                                                                                    | Celular:                                                                                                    |                                                                                        |
| The second and second and the second and the second | CPF:                                                                                                    | Identidade                                                                                                    | E                                                                                                    | -mail                                                                                                    |                                                                                                    |                                                                                        |
|                                                                                                    | Federace Reside                                                                                                    | Telefone Com:                                                                                                    | PI                                                                                                    | rofissao:                                                                                                    |                                                                                                    |                                                                                        |
| No. of Concession, Name of Concession, Name of | Bairro                                                                                                    |                                                                                                    | CEP                                                                                                    | Cidade                                                                                                    |                                                                                                    |                                                                                        |
|                                                                                                    | NOME DO ALUNO:                                                                                                    |                                                                                                    | OLT.                                                                                                    | Oldade.                                                                                                    | Matrícula:                                                                                                    |                                                                                        |
| 4                                                                                                    | Curso:                                                                                                    |                                                                                                    | Ano/Série:                                                                                               |                                                                                                    | Celular:                                                                                                    |                                                                                        |
|                                                                                                    | CPF:                                                                                                    | Identidade:                                                                                                    | E                                                                                                    | -mail:                                                                                                    |                                                                                                    |                                                                                        |
| And a second second second second second second second second second second second second second second second                                                                                                    | Endereço                                                                                                    |                                                                                                    |                                                                                                    | - AL 10220                                                                                                    |                                                                                                    |                                                                                        |
|                                                                                                    | Bairro:                                                                                                    |                                                                                                    | CEP:                                                                                                    | Cidade:                                                                                                    |                                                                                                    |                                                                                        |
|                                                                                                    | DADOS DO CONTRA                                                                                                    | TADO(A): La Salle                                                                                                    | R/N no oided                                                                                             | mantido por Ass                                                                                                | ciação Brasileira de                                                                                                    | e Educadores                                                                           |
|                                                                                                    | no CNPJ 60.916.731/002                                                                                                    | 7-42.                                                                                                    | is, S/N, na ciudu                                                                                        | le de brasilia - DF, C                                                                                         | EP. 71901-110, teleto                                                                                                   | ne. (), inscrito                                                                       |
|                                                                                                    |                                                                                                    |                                                                                                    |                                                                                                    |                                                                                                    |                                                                                                    |                                                                                        |
|                                                                                                    |                                                                                                    |                                                                                                    |                                                                                                    |                                                                                                    |                                                                                                    |                                                                                        |
|                                                                                                    | Pelo presente Aditivo Cont                                                                                                    | tratual, regendo-se pel                                                                                                    | los princípios e o                                                                                       | dispositivos Constitu                                                                                          | cionais que amparam                                                                                                    | a liberdade de                                                                         |
|                                                                                                    | Pelo presente Aditivo Coni<br>ensino, o pluralismo peda                                                                                   | tratual, regendo-se pel<br>gógico e a iniciativa p                                                                              | los princípios e o<br>privada, sendo-lh                                                                  | dispositivos Constitu<br>ne invocáveis os pe                                                                   | cionais que amparam<br>rtinentes princípios e                                                                           | a liberdade de<br>normas legais,                                                       |
|                                                                                                    | Pelo presente Aditivo Cont<br>ensino, o pluralismo peda<br>especialmente do Código (                                                      | tratual, regendo-se pel<br>gógico e a iniciativa p<br>Civil Brasileiro, do Códi                                                 | los princípios e o<br>privada, sendo-lh<br>igo de Defesa do                                              | dispositivos Constitu<br>ne invocáveis os pe<br>o Consumidor, da Le                                            | cionais que amparam<br>rtinentes princípios e<br>el de Diretrizes e Base                                                | a liberdade de<br>normas legais,<br>s da Educação                                      |
|                                                                                                    | Pelo presente Aditivo Cont<br>ensino, o pluralismo peda<br>especialmente do Código (<br>Nacional e da Lei 9.870/3<br>PPESTAÇÃO DE SERVICO | tratual, regendo-se pel<br>gógico e a iniciativa p<br>Livil Brasileiro, do Códi<br>99, as partes acima d<br>25 EDI/CACIONAIS pa | los princípios e o<br>privada, sendo-lh<br>igo de Defesa do<br>qualificadas firma                        | dispositivos Constitu<br>ne invocáveis os pe<br>o Consumidor, da Le<br>am este CONTRAT                         | cionais que amparam<br>rtinentes princípios e<br>ei de Diretrizes e Base<br>O ADITIVO DE REM<br>as as sequintes premie  | a liberdade de<br>normas legais,<br>s da Educação<br>ATRÍCULA DE                       |
| 5                                                                                                    | Pelo presente Aditivo Cont<br>ensino, o pluralismo peda<br>especialmente do Código (<br>Nacional e da Lei 9.870/S<br>PRESTAÇÃO DE SERVIÇO | tratual, regendo-se pel<br>gógico e a iniciativa p<br>Zivil Brasileiro, do Códi<br>99, as partes acima o<br>DS EDUCACIONAIS pa  | los princípios e o<br>privada, sendo-lh<br>igo de Defesa do<br>qualificadas firma<br>ara o período letiv | dispositivos Constitu<br>ne invocáveis os pe<br>o Consumidor, da Le<br>am este CONTRAT<br>ro de 2022, observad | cionais que amparam<br>rtinentes princípios e<br>ei de Diretrizes e Base<br>O ADITIVO DE REM.<br>as as seguintes premis | a liberdade de<br>normas legais,<br>s da Educação<br>ATRÍCULA DE<br>sas:               |
| 5                                                                                                    | Pelo presente Aditivo Cont<br>ensino, o pluralismo peda<br>especialmente do Código (<br>Nacional e da Lei 9.870/S<br>PRESTAÇÃO DE SERVIÇO | tratual, regendo-se pel<br>gógico e a iniciativa p<br>Civil Brasileiro, do Códi<br>99, as partes acima o<br>DS EDUCACIONAIS pa  | los princípios e o<br>privada, sendo-lh<br>igo de Defesa do<br>qualificadas firma<br>ara o período letiv | dispositivos Constitu<br>ne invocáveis os pe<br>o Consumidor, da Le<br>am este CONTRAT<br>ro de 2022, observad | cionais que amparam<br>rtinentes princípios e<br>ei de Diretrizes e Base<br>O ADITIVO DE REM.<br>as as seguintes premis | a liberdade de<br>normas legais,<br>s da Educação<br>ATRÍCULA DE<br>sas:               |
| 5<br>Eu aceito os termos propostos no contrato.                                                                                                    | Pelo presente Aditivo Com<br>ensino, o pluralismo peda<br>especialmente do Código (<br>Nacional e da Lei 9.870/S<br>PRESTAÇÃO DE SERVIÇO  | tratual, regendo-se pel<br>gógico e a iniciativa p<br>Civil Brasileiro, do Códi<br>99, as partes acima o<br>DS EDUCACIONAIS pa  | los princípios e o<br>privada, sendo-lh<br>igo de Defesa do<br>qualificadas firma<br>ara o período letiv | dispositivos Constitu<br>ne invocáveis os pe<br>o Consumidor, da Le<br>am este CONTRAT<br>ro de 2022, observad | cionais que amparam<br>rtinentes princípios e<br>ei de Diretrizes e Base<br>O ADITIVO DE REM.<br>as as seguintes premis | a liberdade de<br>normas legais,<br>s da Educação<br>ATRÍCULA DE<br>sas:               |
| 5<br>Eu aceito os termos propostos no contrato.                                                                                                    | Pelo presente Aditivo Con-<br>ensino, o pluralismo peda<br>especialmente do Código (<br>Nacional e da Lei 9.870/9<br>PRESTAÇÃO DE SERVIÇO | tratual, regendo-se pel<br>gógico e a iniciativa p<br>Civil Brasileiro, do Códi<br>99, as partes acima o<br>DS EDUCACIONAIS pa  | los princípios e o<br>privada, sendo-lh<br>igo de Defesa do<br>qualificadas firma<br>ara o período letiv | dispositivos Constitu<br>ne invocáveis os pe<br>o Consumidor, da Le<br>am este CONTRAT<br>ro de 2022, observad | cionais que amparam<br>rtinentes princípios e<br>ei de Diretrizes e Base<br>O ADITIVO DE REM.<br>as as seguintes premis | a liberdade de<br>normas legais,<br>s da Educação<br>ATRÍCULA DE<br>sas:               |
| 5<br>Eu aceito os termos propostos no contrato.                                                                                                    | Pelo presente Aditivo Con<br>ensino, o pluralismo peda<br>especialmente do Código (<br>Nacional e da Lei 9.870/S<br>PRESTAÇÃO DE SERVIÇO  | tratual, regendo-se pel<br>gógico e a iniciativa p<br>Civil Brasileiro, do Códi<br>99, as partes acima o<br>DS EDUCACIONAIS pa  | los princípios e o<br>privada, sendo-lh<br>igo de Defesa do<br>qualificadas firma<br>ara o período letiv | dispositivos Constitu<br>ne invocáveis os pe<br>o Consumidor, da Le<br>am este CONTRAT<br>ro de 2022, observad | cionais que amparam<br>rtinentes princípios e<br>ei de Diretrizes e Base<br>O ADITIVO DE REM.<br>as as seguintes premis | a liberdade de<br>normas legais,<br>s da Educação<br>ATRÍCULA DE<br>sas:<br>Avançar >> |

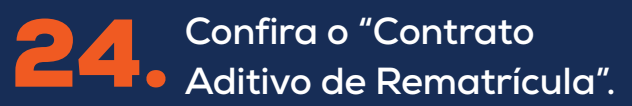

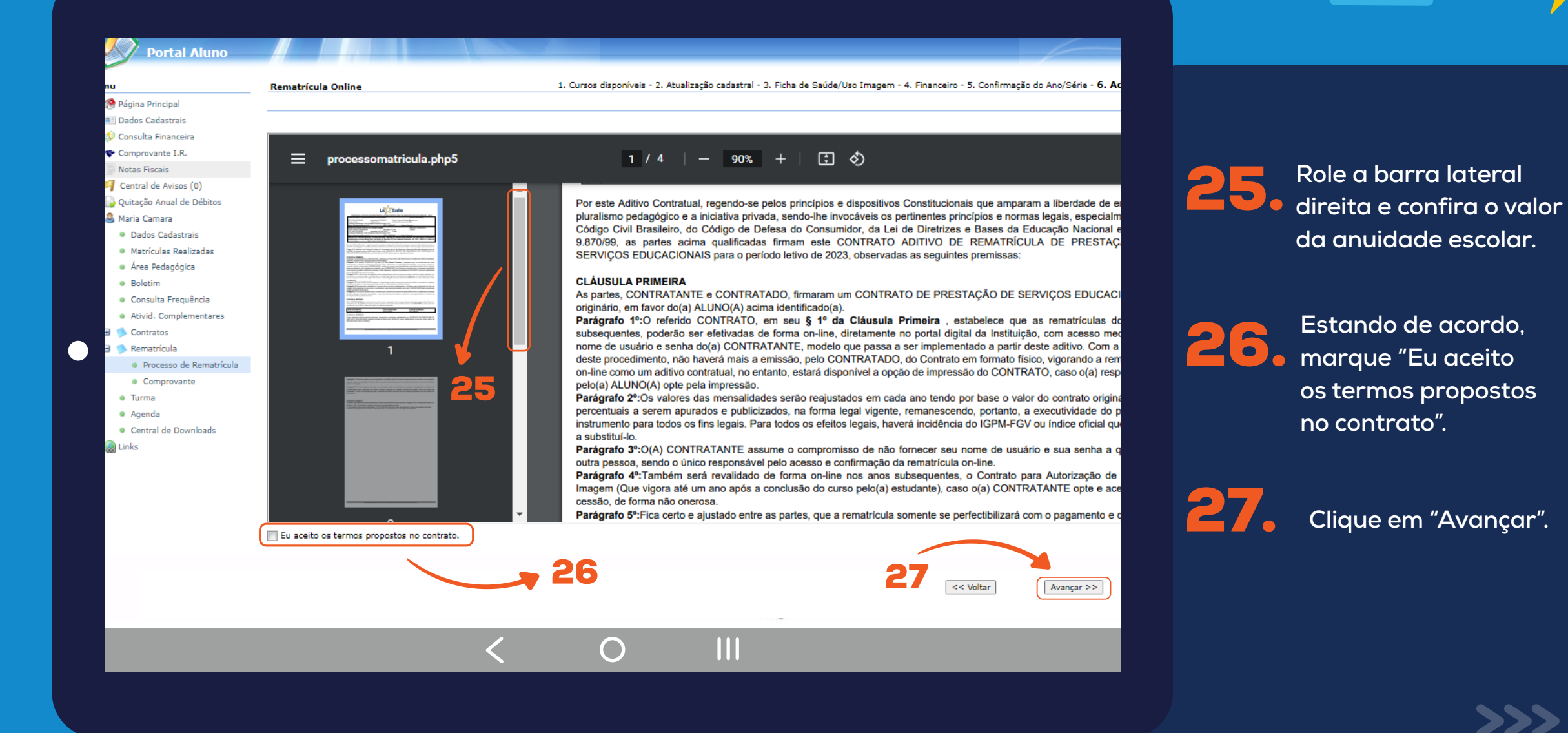

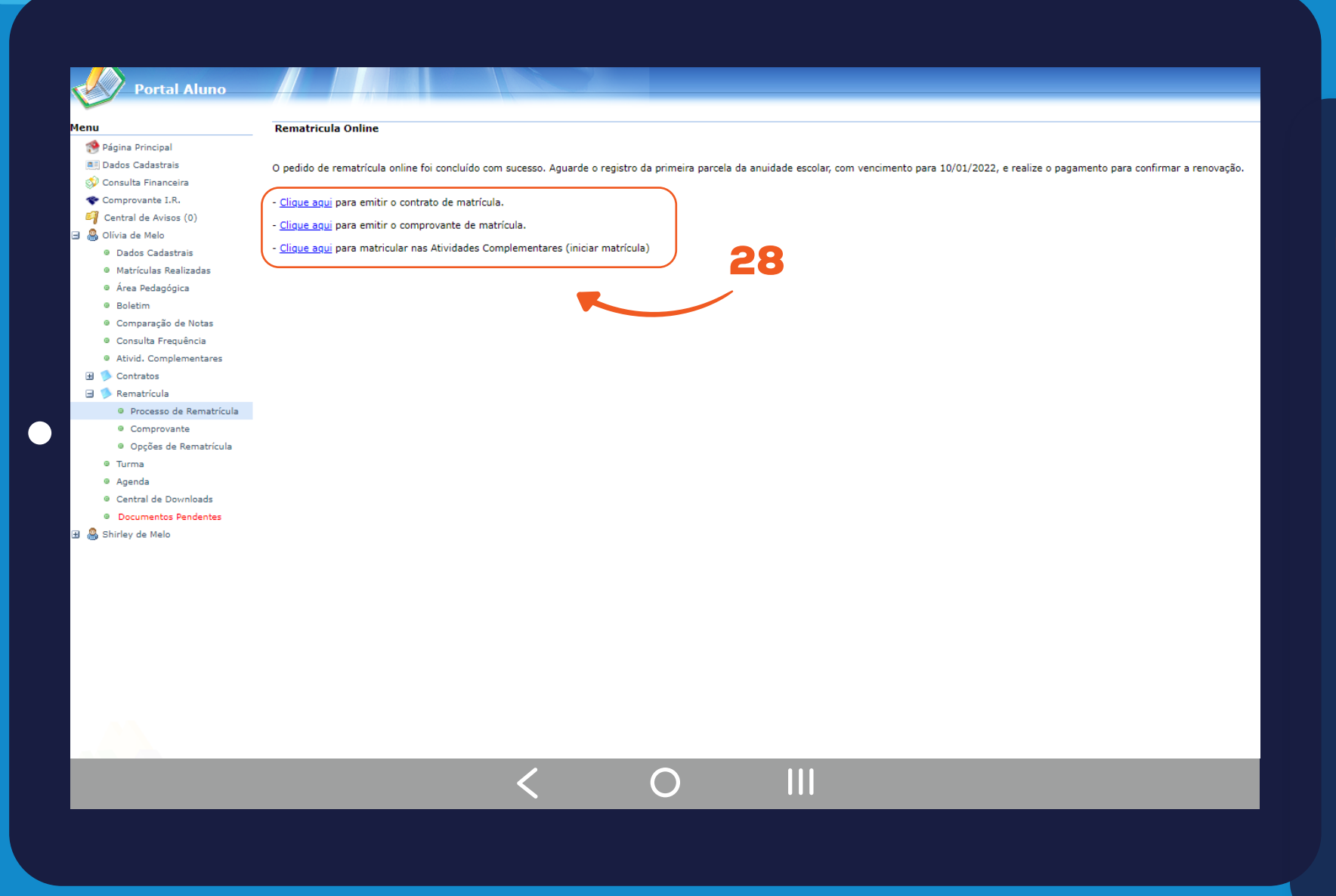

28. Siga as para efetuar Siga as instruções

o pagamento. Caso desejar salvar em PDF o contrato de rematrícula e o comprovante, clique na opção desejada.

#### Importante:

A Rematrícula só será confirmada quando houver o pagamento da primeira parcela.

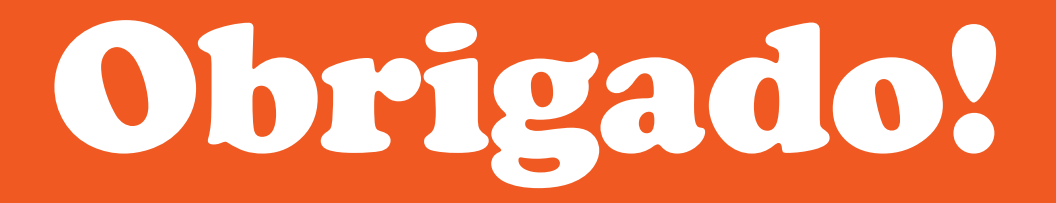

## Rematriculas

**TUTORIAL ON-LINE** 

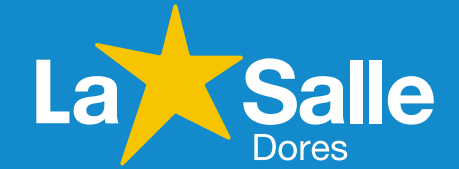

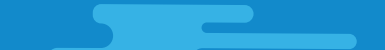